دستورالعمل ارجاع و نوبت گیری الکترونیک در نود اصلی سامانه سیب (بروزرسانی 26 اسفند ) :

1- از آنجاییکه تاریخ اعتبار بیمه و کد بیمه بعنوان فیلد ستاره بوده و تکمیل آن الزامی می باشد پزشکان محترم قبل از ویزیت بیمار ارجاعی ، وضعیت بیمه او را از مسیر زیر چک کرده و در صورت خالی بودن تکمیل نمایند . (متذکر می گردد این فرایند در آینده توسط سازمان بیمه گر تکمیل خواهد شد )

از فهرست خدمت گیرندگان ، فرد مربوطه را پیدا کرده و روی نام بیمه وی کلیک کرده و دو آیتم «شماره بیمه» و «تاریخ اعتبار بیمه» را در فرم بیمه تکمیل می نماییم.

| بيمه تكميلى       | بيمه پايه دوم       | بيمه پايه اول     |
|-------------------|---------------------|-------------------|
| بيمه تكميلي       | بيمه پايه دوم       | بیمه گر           |
|                   | ×                   | تامین اجتماعی     |
| شماره بيعه تكعيلى | شماره بیمه پایه دوم | شماره بيمه        |
|                   |                     | 123456            |
| تاريخ اعتبار بيمه | تاريخ اعتبار بيمه   | تاريخ اعتبار بيمه |
| تاریخ اعتبار بیمه | تاريخ اعتبار بيمه   | 1400/12/29        |

در صورتیکه مابین ارجاع به سطح 2 با خطای «شماره بیمه » یا «تاریخ اعتبار بیمه» مواجه شدید : بدون بستن پنجره مربوطه ، منوی ثبت نام و سرشماری را باز نموده و روی گزینه فهرست خدمت گیرندگان راست کلیک کرده و گزینه open in new window را اجرا می کنیم ، فرد مربوطه را انتخاب و اصلاحات بیمه را در پنجره دیگر **به صورت موازی** انجام داده و پنجره را می بندیم و سپس در پنجره اول به ادامه کار خود می پردازیم .

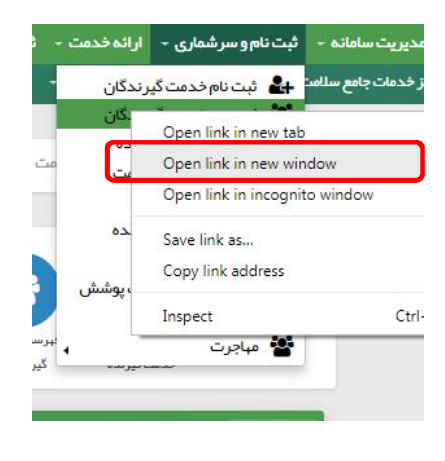

2- ثبت ویزیت / ثبت علائم حیاتی / ثبت تشخیص افتراقی و ارجاع به سطح 2 (مثل روال گذشته )

با انتقال به نود اصلى ، گزینه ارجاعات ارسالى و بازخوردهاى دريافتى در منوى پيامها ، كليه گزارشات ارجاع به سطح 2 و بازخورد از سطح 2 را نيز شامل مى شود .

|                 |           |            |        |                    |                          |                                         | ها -                                 | گزارش ها - پيام     | آزمایش ها 🔸         | مت - ثبت وقايع -           | ارائہ خد                                    | بسرشماری -       |
|-----------------|-----------|------------|--------|--------------------|--------------------------|-----------------------------------------|--------------------------------------|---------------------|---------------------|----------------------------|---------------------------------------------|------------------|
| و خدمت گیرندد 🔐 | لماره على | Q          |        |                    |                          |                                         | ارجاعات دریافتی                      | <b>→</b> ]          |                     | ب خدمت گیرنده –            | - 着 koosele                                 | او(یاری محلہ) -  |
|                 |           |            |        |                    |                          |                                         | ارجاعات ارسالی                       | •                   |                     |                            |                                             |                  |
|                 |           |            |        |                    |                          | فتى                                     | بازخوردهای دریاف                     | +2                  |                     |                            | مورد)                                       | ت ار سالی (7     |
|                 |           |            |        |                    |                          |                                         | بازخور دهای ار سا                    | •                   |                     |                            |                                             |                  |
| نام خانوادگی ہی |           |            |        | <mark>بیمار</mark> | าย                       | شماره ملی بیمار                         | ا تاريخ                              | از تاريخ ت          |                     | کد ارجاع                   |                                             | رد               |
|                 |           |            |        |                    |                          |                                         |                                      |                     |                     |                            | •                                           |                  |
|                 | 1.010     | <u>د</u> ر | تاريخ  | جستجو<br>ساعت      | سمارہ ملی<br>فدمت گیرندہ | نقش بازخورد دهنده<br>                   | •                                    | نقش ارجاع دهنده<br> | 5                   | شماره ملی باز خور د ذهند   |                                             | ناع دهنده<br>جاع |
| دراز            | M         | 1397       | /12/2  | 1                  | 2631482026               | سن 46 سال جہت<br>شما ارجاع می گردد      | رویا کارگر ناو با ،<br>برر سی خدمت ش | یہای داخلی ساختار   | متخصص بیمار<br>شبکه | (سیدہ<br>ادہ               | مرکز س<br>الہام می<br>رو <mark>ست</mark> ای | 124001817        |
| در از           | M         | 1397       | 7/12/2 | j.                 | 2630774376               | ی با سن 70 سال جیت<br>شما ارجاع می گردد | دلبر آرزومندناو<br>بررسی خدمت ش      | دی ساختار شبکه      | متخمص ار تور        | (سیدہ<br>ادہ               | مر کز س<br>الہام می<br>روستانے              | 124001817        |
| در از           |           | 1397       | /12/2  | 1                  | 2631299991               | ، با سن 70 سال جہت<br>شما ارجاع می گردد | جواهر پوريوسف<br>برر سی خدمت ش       | دی ساختار شبکه      | متخصص ار توہ        | سیده<br>ضلی، پز شک خانواده | مر کز س<br>البام میرف<br>روستابی)           | 124001817        |

با انتخاب گزینه زیر امکان مشاهده مجدد فرم ارجاع ، مشاهده بازخورد و دریافت نوبت الکترونیک مقدور می باشد :

منوی گزارش ها –گزارش ویزیت ها –انتخاب بیمار - مشاهده ویزیت

(برای مشاهده جزئیات بازخورد متخصصان حتما باید از این مسیر اقدام نماییم )

## دريافت نوبت الكترونيك:

بعد از صدور کد ارجاع سریعا امکان نوبت گیری فراهم می شود و به صفحه نوبت گیری هدایت می شویم . درشرایطی که وقفه ای اتفاق افتاده و چند ساعت بعد یا چند روز بعد نیاز به نوبت گیری داشته باشیم مجددا وارد فهرست ویزیت های بیمار شده و از طریق زیر اقدام به نوبت گیری می نماییم :

| نام بیمار : دلبر آرژومندناوی          | شماره ملی بیمار : 2630774376   | پز شک خانواده روستایی : سیده البام میر فضلی |
|---------------------------------------|--------------------------------|---------------------------------------------|
| سن :70 سال و 24 روز                   | سن زمان خدمت : 70 سال و 24 روز | محل خدمت : مرکز سلامت ناو(پاری محلہ)        |
| CC(شکایت اصلی) : سایر (متن آزاد)      |                                |                                             |
| تست                                   |                                |                                             |
| تشخيص افتراقى                         |                                |                                             |
| M6283 : Muscle spasm                  |                                |                                             |
| تست نظام ارجاع                        |                                |                                             |
| ارجاعات                               |                                |                                             |
| متخمص ار توپدی بیمار ستان سطح دو و سه |                                |                                             |

از قسمت مرکز ، بیمارستان مربوطه را را انتخاب و «**ویزیت پزشک متخصص در مراکز سرپایی** » را انتخاب می نماییم.

| مان بات                                                                                                    | دریافت نوبت                        |
|----------------------------------------------------------------------------------------------------|------------------------------------|
| نوع خدمت<br>به این دست تبیده مونا حسین زنده ایر شک خانواده روس<br><br><br><br><br>ویزیت دندانپزشک عمومی در مراکز سریایی<br>اوریت دندانپزشک عمومی در مراکز سریایی<br>اوریت می امار می امار در مراکز سریایی                                          | مرکز<br>بیمارستان شبید نورانی تالش |
| ويزيت پزشك منخصص در مراكز سرپايی<br>ويزيت نوزشك منخصص در مراكز سرپايی<br>ويزيت پزشك فوق تخصص در مراكز سرپايی<br>ويزيت پزشك فوقي تحصص در مراكز سرپايی<br>ويزيت فوقي تخصص روايز شك در مراكز سرپايی<br>الوفي دوليت موقي تخصص روايز شك در مراكز سرپايی | ڭ ئىيد<br>مەربى                    |
| دریافت نوبت مشاهده فرم پرینت ارجاع مشاهده بازخور د نظام ارجاع                                                                                                    | و و سه                             |

طبق برنامه ای که معاونت درمان در سامانه بارگزاری نموده ، تاریخ و ساعت نوبت را انتخاب می نماییم

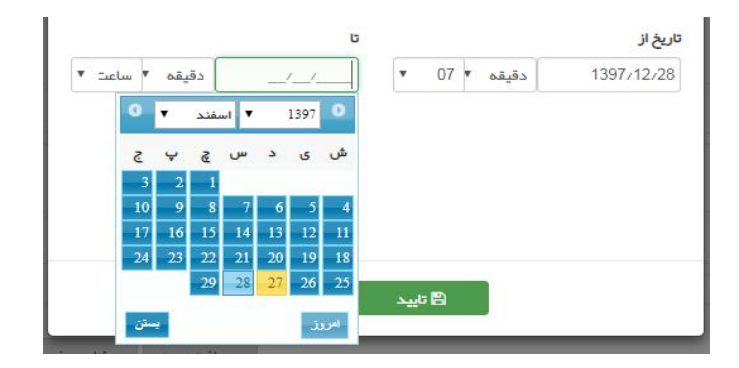

در صورتیکه در تاریخ انتخاب شده ، نوبتی وجود نداشته باشد پیغام زیر نمایش داده می شود :

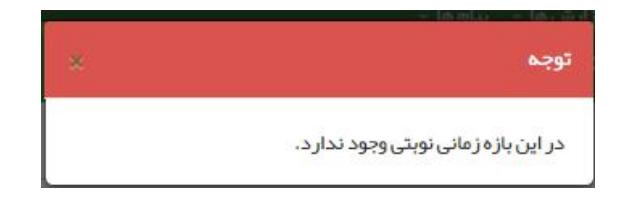

و اگر نوبت وجود داشته باشد لیستی از نوبت ها به همراه نام متخصص و ساعت های نوبت وی نمایش داده شده تا یکی را انتخاب نماییم :

| -           |                       |            |       |                        |            |                          |
|-------------|-----------------------|------------|-------|------------------------|------------|--------------------------|
| 1397.       | •                     |            |       |                        |            |                          |
| نام پز شک   | تخممن                 | تاريخ      | ساعت  | مدت زمان               | شماره نوبت | سېميه نوبت               |
| دکتر نصیری  | متخصص بيعاريباي داخلي | 1397/12/29 | 16:00 | 30 دقيقه               | 1          | نظام ارجاع               |
| دکتر نمبیری | متخصص بيماريباي داخلي | 1397/12/29 | 16:30 | 30 دقيقه               | 2          | نظام ارجاع               |
| دکتر نمیری  | متخصص بيماريهاي داخلي | 1397/12/29 | 17:00 | 30 دقيق <mark>ہ</mark> | 3          | نظام ارجاع               |
| دکتر نمبیری | متخصص بيماريباي داخلي | 1397/12/29 | 17:30 | 30 دقيقه               | 4          | نظام ارجاع               |
| دکتر نصیری  | متخصص بيماريهاي داخلي | 1397/12/29 | 18:00 | 30 دقيقه               | 5          | نظام ارجاع               |
| دکتر نمبیری | متخصص بيماريهاي داخلي | 1397/12/29 | 18:30 | 30 دقيقہ               | 6          | نظام ارج <mark>اع</mark> |
| دکتر نمیری  | متخصص بيماريباي داخلي | 1397/12/29 | 19:00 | 30 دقيقه               | 7          | نظام ارجاع               |
| دکتر نصیری  | متخصص بيماريباي داخلي | 1397/12/29 | 19:30 | 30 دقيقه               | 8          | نظام ارجاع               |
| دکتر نمیری  | متخصص بيماريباي داخلي | 1397/12/29 | 20:00 | 30 دقيقه               | 9          | نظام ارجاع               |
| دکتر نصیری  | متخصص بيماريباي داخلي | 1397/12/29 | 20:30 | 30 دقيقه               | 10         | نظام ارجاع               |

(در شکل زیر برای دکتر نصیری متخصص داخلی ، از ساعت 16 تا 20 نوبت ، نوبت در نظر گرفته شده است )

بعد از اخذ نوبت الکترونیک ، امکان مشاهده وضعیت نوبت و حذف نوبت امکان پذیر می گردد :

|                                                   | گسرا – فېرست فانوار چيوه ناز داودي ديگسرا –  | ی / روستایی شبانہ روزی پر ہ سر 🚽 💄 فحمت گیر ندہ چیوہ ناز داودی دیا                                            |
|---------------------------------------------------|----------------------------------------------|----------------------------------------------------------------------------------------------------|
| 2/28 <b>: ئىت</b>                                 |                                              |                                                                                                    |
| پز شک خانواده روستایی : مونا حسین ز اده           | شماره ملی بیمار : 5709441341                 | نام بیمار : جیوه ناز داودی دیگسر ا                                                                            |
| محل خدمت : مر کز سلامت شبانه روزی پره سر          | سن زمان خدمت : 70 سال و 1 ماه و 14 روز       | سن :70 سال و 1 ماہ و 14 روز                                                                                   |
|                                                   |                                              | CC(شکایت اصلی) : سایر (متن آزاد)<br>تست                                                                       |
|                                                   |                                              | تشخيص افتراقى                                                                                                 |
|                                                   |                                              | M6283 : Muscle spasm<br>تست ارجاع                                                                             |
|                                                   |                                              | ارجاعات                                                                                                    |
| <u> </u>                                          |                                              | متخمص بیماریهای داخلی بیمار ستان سطح دو و سه                                                                  |
| فنوبت مشاهده فرم يرينت ارجاع مشاهده باز خورد نظام | جزئیات نوبت دریافت شده دریافت وضعیت نوبت حذن |                                                                                                    |
| دریافت وضعیت نوبت                                 | جزئیلت نوبت دریافت شده                       | تشخیص افتراقی<br>M6283 : Muscle spasm<br>تست ارجاع<br>ارجاعات<br>متخصص بیماریهای داخلی بیمار ستان سطح دو و سه |

بعد از گرفتن نوبت در فرم ارجاع بیمار (بالا سمت راست )نام مرکز ، شناسه نوبت ، تاریخ و ساعت نوبت نمایش داده می شود . این برگه باید توسط پزشک پرینت گرفته شده و به بیمار تحویل نماید تا طبق این برنامه به بیمارستان مربوطه مراجعه نماید .

| ریخ پذیرش: 1397/12/28<br>ریخ نوبت: 1397/12/29<br>م مرکز نوبت گرفته شده: بیمارس | ان شهید تورانی تالش - شناسه                   | داخلی نوبت: 239942                   | 08694                         | 0225842255101       |
|--------------------------------------------------------------------------------|-----------------------------------------------|--------------------------------------|-------------------------------|---------------------|
|                                                                                | فرم ارجاع بيمار                               | . توسط پزشک خانواده                  |                               |                     |
|                                                                                | صندوق بيمه اي:                                | شماره بيمه: 123 <mark>4</mark> 56    | تاريخ                         | ج اعتبار: 1398/3/31 |
| رکز خدمات جامع سلامت: مرکز<br>وستایی شیانه روزی پره سر                         | دمات جامع سالامت شاهری /                      | شماره تماس م <mark>ر</mark> کز: 2280 | 44601418 ,446022              | 1.1                 |
| م و نا <mark>م خانوادگی پزشک خانواده</mark>                                    | مونا حسين زاده                                | شـمارە نظام پزشـكى: 63               | 162463                        |                     |
| م و نام خانوادگی بیمار: جیوه ناز داودی<br>گسرا                                 |                                               | 570944                               | تاريخ تولد: 1/1 <b>4</b>      | 1327/1              |
| مکایت اص <mark>لی</mark> بیمار:                                                | يافته ها <mark>ي</mark> باليني <mark>:</mark> | 89<br>                               | \$r.                          |                     |
| فشار خون نيض:                                                                  | درجه حرارت:                                   | تعداد تنفس:                          | قد: 153 cm                    | وزن: kg 75          |
| اری زمینه ای: داروهای مصرفی:                                                   |                                               | 1 145 7 K                            | سابقه خ <mark>ا</mark> نوادگی | :                   |
| شخیص پزشک خانواده: 👘                                                           | Muscle spas                                   | 10                                   |                               | 210                 |
| اروهای تجویزی:                                                                 | بهای تجویزی: ازمایشات درخواستی                |                                      | را <mark>ديول</mark> وژى :    |                     |
| للت ارجاع <mark>:</mark> ویزیت متخصص                                           |                                               |                                      |                               |                     |
| يع ارجاع: غيراورثانيين                                                         |                                               | نوع تخصص ارجاعي ؛ منخ                | نخصص بیماریهای دا             | خله .               |

از ابتدای سال 98 نوبت متخصصان در سامانه بارگزاری و قابل استفاده می باشد .

در میز کار مدیران سیستم و کارشناسان ستادی ، زبانه ویزیت ، تعداد ارجاعات سطح 2 و 3 و تعداد بازخوردها سطح 2 و 3 به زودی بارگزاری خواهد شد .

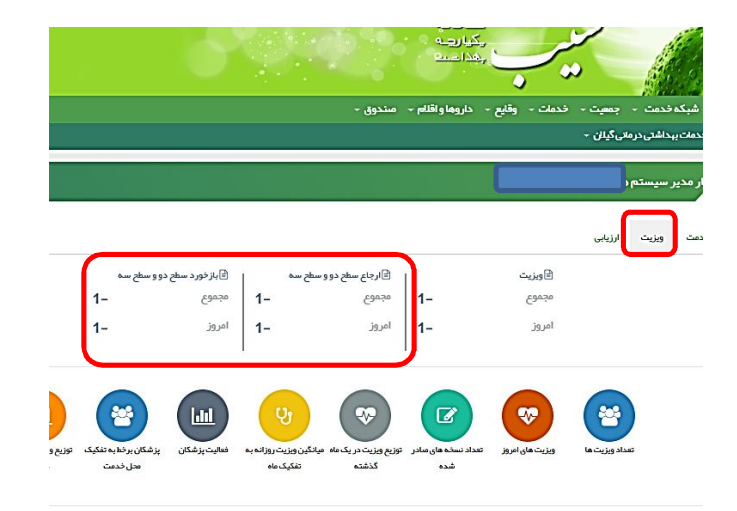

کلیه این فرایندها و منوها ممکن است در روزهای آتی طی بروزرسانی های مجدد دستخوش تغییراتی قرار بگیرد

معاونت بهداشتی دانشگاه علوم پزشکی گیلان

گروه گسترش